# Team JBA (日本バスケットボール協会 会員登録管理システム)

## チーム登録ガイド(競技者ー括登録・一括支払の場合、2011/2/17版)

### ■チーム・選手の登録方法について

(下図参照)

- 平成年度にチーム登録を行ったチームは、別紙「年度更新後の登録手続きガイド」をご確認ください。
- インターネットに接続されたパソコンとメールアドレスをご用意ください。
- http://team-jba.jp/ にアクセスしてください。JBA ホームページからもリンクされます。
- チームおよびチーム責任者の情報を登録します。チームが都道府県連盟に承認されてから、競技者の 登録を行ってください。チーム加盟料・競技者登録料の請求書を自分で出力し、登録料をコンビニ等でお 支払いいただきますと、約2時間でシステムに反映され、登録完了となります。
- 登録完了後、ご自分で選手一覧表、各メンバーの登録証をプリントできます。
- ※ チーム登録には、所属の都道府県別、カテゴリー別の加入コード(下記)が必要です。

≪登録期限:平成 23 年 5 月 31 日≫

### ■都道府県別・カテゴリー別 加入コード(STEP1の⑥で入力いただきます)

| 都道府県       | 茨城県      |           | カテゴリー | 中学    |  |
|------------|----------|-----------|-------|-------|--|
| 団体名称       | 茨城県中     | 学生バスケットボ・ | ール連盟  |       |  |
| 加入コード(12桁) | 32080800 | 1085      |       |       |  |
|            |          | b         |       | L / L |  |

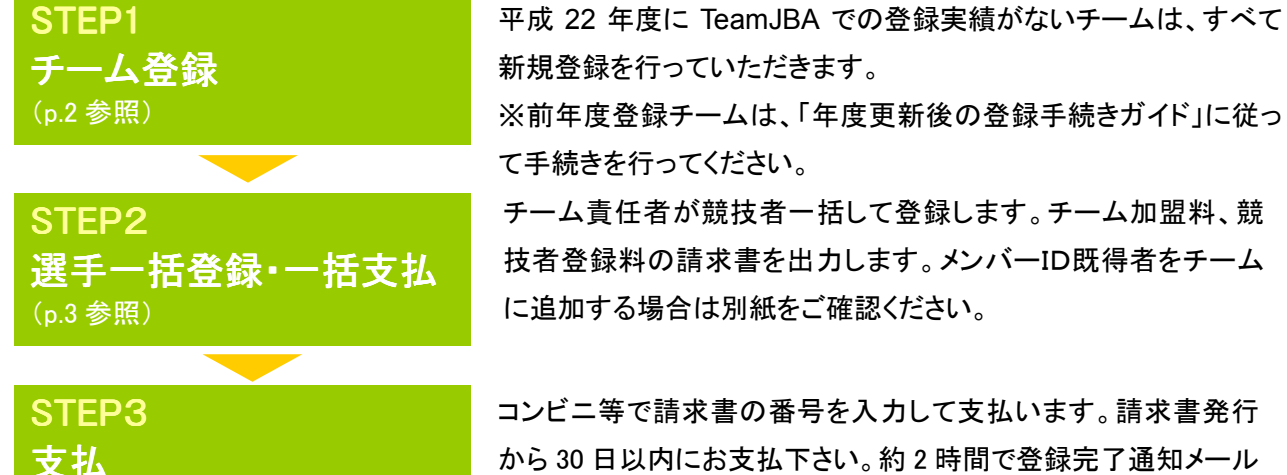

コンビー寺で請水書の番号を入力して文払います。請求書発行 から30日以内にお支払下さい。約2時間で登録完了通知メール が届きます。もし期限を過ぎたら STEP2の請求書出力から再度 行います。

お近くのローソン(全国約 8,500 店舗)、ファミリーマート(全国約 8,000 店舗)、 ゆうちょ銀行 ATM(全国約 26,000 箇所)でお支払いが可能です!

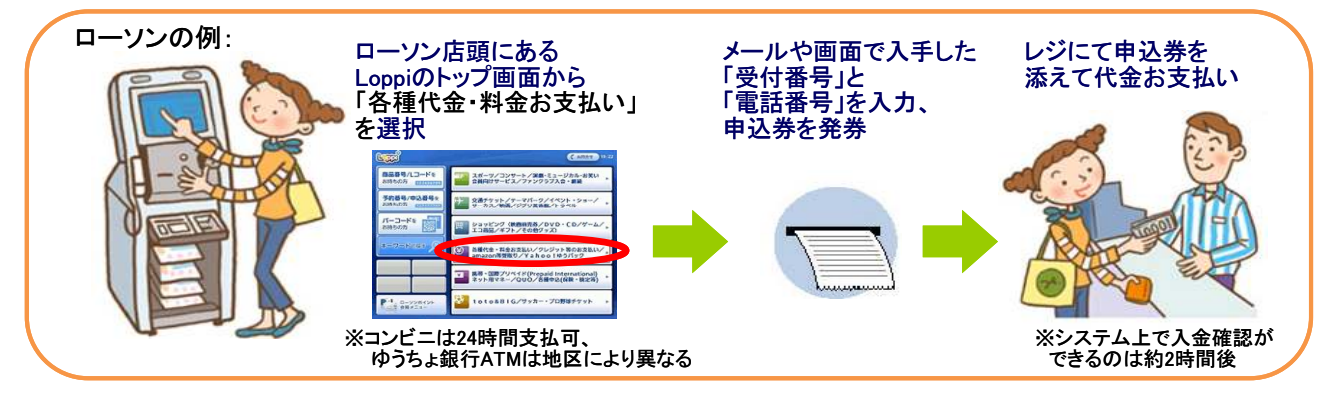

## STEP1:チーム登録(所属都道府県・所属カテゴリーへの加入申請)

 team-iba.ip で「チーム/団体責」 任者 TOP」をクリック。

|                                                                                 | 文字サイズ ・総会 思想 拡大・             |
|---------------------------------------------------------------------------------|------------------------------|
| 財)日本バスケットボール協会 会員登録管理システム                                                       |                              |
| ンパーログイン・新規登録                                                                    | x218~                        |
| 2/31-T0P                                                                        | ⇒ <u>20215 - TOP</u>         |
|                                                                                 | パンパー(御手)改長)(8月7イン)           |
| ンバー会費お支払い方法                                                                     | en annour                    |
| 技術登録料については下記もご覧(ださい。                                                            |                              |
| 報任憲法律科について                                                                      | → <u>〒1./田(牛番)≦素</u><br>〒200 |
| 技術登録料は、ローソンパLoppi)、ファヨリーマート(Famiボート)、郵便用ATMであ支払いただけます。                          | A-1. (EROXADDI/ AD           |
| the second second second second second                                          |                              |
| ークノ、ファミサーマード、単便時でのAG支払い方法<br>ローンノアの方支払い方法 ※文中に「クレジ・クロード」とおはすが、今回は後用手ですのでご注意が定し、 | よくきな方用                       |
| ついりレーマートの日本書印 (本)                                                               | またある世間                       |
|                                                                                 | 10000002067900002            |
| 第二日のこのでは、「「「「「」」」」」、「「」」、「「」、「」、「」、「」、「」、「」、「」、「                                | r.                           |
|                                                                                 | QRa-F                        |
| 交話して必要な簡繁<br>またっておりは通り いての通いです どわたいへでもて足てたともませいいたがいません                          | ##177912755123547456A        |
|                                                                                 | 3-F6CM90680-                 |
| () 単純した電磁量写<br>個人支払いの場合 ⇒ メンバー室際にた電話番号                                          |                              |
| チームー径支払いの場合 ⇒ 請求者を受領したチーム責任者の登録電話書号                                             |                              |
| 2.受付者号<br>サロイリー 単純後 「おひとひとひろのパームが決けまります」(単和すな)。                                 |                              |
| 并名:(Econ:1000-00000]お支払案内                                                       |                              |
| このメール中に次のように記述されています。                                                           | close 🛛                      |

②「新規登録」をクリック。

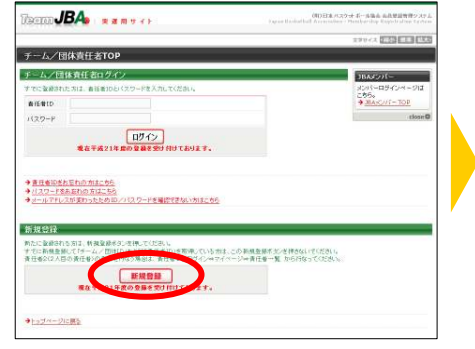

8 メールアドレスを入力し、 「登録する」をクリック。

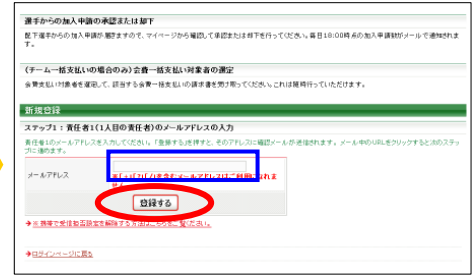

⑥ 加入コードを入力し、「次へ進む」

田林の確認

次へ進む

·#2: 88. 5

登録の進れ

ステッス 春任者1のメール の入力

ステップ2 確認メール受信、URLク

ステップ3 チーム/団体種別編制

ステップキ 加入コード入力

ステップ5 テーム・田特貨組入力

ステップ6 責任者1の情報入力

ステップ7 入力内容の確認

4 届いた受信メールの URLを クリック。

ステップ2:確認メール受信、URLクリック 以下のURLをクリックしてチームまたは団体の登録を 行ってください pa.jp/index.php?action\_org\_regist\_1=true&id=1b74 ※このメールアドレスは送信専用となっております。 返信いただいてもお答えできませんのでご了承ください。 (財)日本バスケットボール協会(JBA) 会員登録管理システム http://team-jba.jp/

## 🕜 チームの情報を入力。

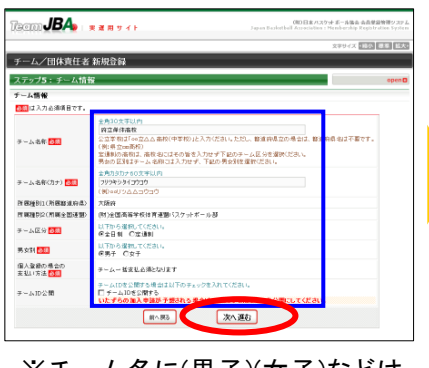

※チーム名に(男子)(女子)などは 入力不要です。 ※出来るだけ平成 21 年度までの チーム番号を入力してください。

🕕 チーム ID 等を確認。

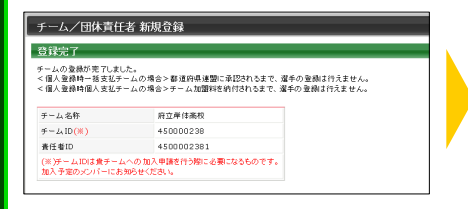

6 登録種別「チーム」を選択して、 「次へ進む」をクリック。

#### 199111**JBA**• • • • • • • チーム/団体責任者 新規登録 新規登録 ステップ3:チーム/団体種別選択 948FAF-Aまたは団体の数は変更 皇帝のよれ ステップ1 春任者100パールア の入力 RF-4 ステップ2 雑田メール受信、URL: ステップ3 チーム/団体検知課書 Cグロック通知 C数途的高価金 ステップキ 加入コード入力 次へ運む ステップ5 モーム: 田は後期 2.7 ステッゴ6 責任者1の情報入力 ステップ? 入力(内容の 確認 支援元7 表示#100.815

8 チーム責任者の情報を入力。

#### 107 88 83 チーム/団体責任者 新規登録 ステップ6: 責任者1(1人目の責任者)の情報ス 080an 责任者1情報 ステップ1 責任者10メール7 の入力 春任教医者 🌆 ステップ2 WE3-15発信.URL2 1011+ 16 978 ~< 300 責任者氏品(カナ) 10 ステップ3 チーム/田祥種登/運行 5:201 🛅 - 0032 84.8 ステッゴ4 加入コード入力 ステップ5 ターム・田休福報入力 全角150克平达内 大团府大团市中央区天道绵京町 スワッゴ6 青行者1の集務入力 ステッゴア 住市 (油物品,**出发会**市以) 初来長にいる 電話書号1 200 (コンピニでの支払い時に + MIR 70-133 0632341234 電話委号10)種類 🏧 本内支援サイズギリ上12ズギリ内 ログインパロンと第2公会1(スワードです。16数 ●●●●● 1127-F 上版8/127-F世界教入力しては580 1129-P(400 000 IN.R5 次八道台

## 氏力内容を確認。 ひまたしていたい ひまたしたい していたい したい したい

約へ戻る

をクリック。

TeamJ**BA**₀ , <sub>₹ 3 8 9</sub> 4 1

チーム/団体責任者 新規登録

ステップ4:加入コード入力(チーム登録

都道府県連盟加入コード人力

warrelを通知の加入コードを入力し 整度的構造型加入コード 入力された加入コードの団体名称

新規登録

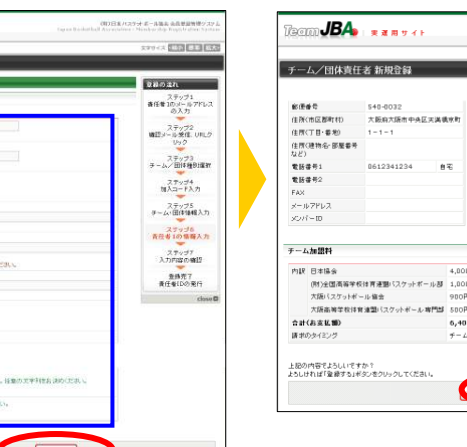

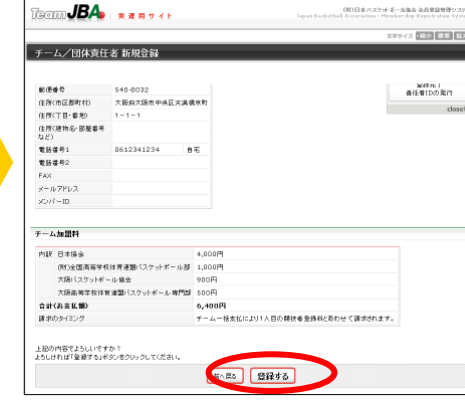

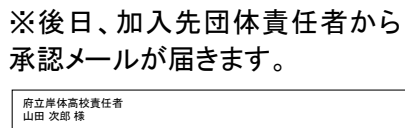

山田 次郎 様が申請された 府立岸体高校の大阪高等学校体育連盟バスケットボール専門部への加入申請が 大阪高等学校体育連盟バスケットボール専門部責任者によって承認されました。 加入申請日時:2009年11月17日 19時08分 申請承認日時:2009年11月17日 19時30分 以下のURLよりログインして所属先を確認してください。 http://team-jba.jp/index.php?action\_org\_top=true&loginid=4336515001

※このメールアドレスは送信専用となっております。 返信いただいてもお答えできませんのでご了承ください。 (財)日本バスケットボール協会(JBA) 会員登録管理システム

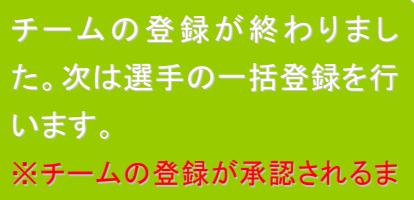

で選手の登録は行えません。

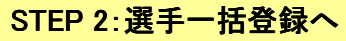

注説明資料中の画面の仕様は実際の登録画面と若干異なる可能性があります。

## STEP2:選手一括登録·一括支払(対象者選定、請求書出力)

チーム責任者ログイン ⇒ マイページ
 「選手一括登録」をクリック。

| CHANNE A REAL OF A 10                                          |                                                                                                    |                |
|----------------------------------------------------------------|----------------------------------------------------------------------------------------------------|----------------|
| 府立岸体高校 責任者   山田 次郎 さ                                           | 86                                                                                                    | 文字サイズ ・隆小 標準 招 |
| マイページ                                                          |                                                                                                    |                |
|                                                                |                                                                                                    |                |
|                                                                |                                                                                                    |                |
| ンバーー括設定                                                        |                                                                                                    |                |
|                                                                |                                                                                                    |                |
|                                                                | いいに 小洋洋剤 連邦 あきます                                                                                        |                |
| → 選手-括登録                                                       | メンバーの後後処理ができます。<br>メンバーの登録内容を変更できます。<br>マームにいいて、おき知知るモントはできます。                                          |                |
| → 選手一括登録                                                       | メンバーの複枝を増ができます。<br>メンバーの登録内容を変更できます。<br>チームにメンバーを追加することができます。                                           |                |
|                                                                | メンバーの最後处理ができます。<br>メンバーの最後内容を変更できます。<br>チームにメンバーを追加することができます。                                           |                |
| 建年一报登録                                                         | メンバーの最後处理ができます。<br>メンバーの意動内容を変更できます。<br>チームにメンバーを追加することができます。                                           |                |
| <ul> <li>         選手=括登録         <ul> <li></li></ul></li></ul> | メンバーの後後と見ができます。<br>メンバーの後後内容を支配できます。<br>チームにメンバーを通知することができます。<br>登録内容の 確認/変更ができます。加入コードはこちらで確認で<br>きます。 |                |

|   | 5.8<br>12 | (##) <mark>(11</mark><br>(# | 5.45<br>19 | (カナ) <mark>(カ</mark> ナ)<br>右 | 11.91           | 19479 100 100 100 100 100 100 100 100 100 10 | 10<br>約回<br>(平) | 4/189<br>16<br>1738 | 85<br>00  | n z       | 1129-F | 乐选(37-<br>13 | 7 ¥0 🛄  |
|---|-----------|-----------------------------|------------|------------------------------|-----------------|----------------------------------------------|-----------------|---------------------|-----------|-----------|--------|--------------|---------|
| 4 | œL        | 2.15                        | 175        | 9789                         | 保男性<br>C女性      | 1982 # 10 M                                  | ∓£ts<br>⊊       | 168                 | 190<br>Om | 100<br>kg | 1234   | YANADA       | SABUROU |
|   |           |                             |            |                              | 保男性<br>C安性      | 4 A                                          |                 |                     | an        | kg        |        |              |         |
|   |           |                             |            |                              | 6.9tt<br>C \$11 | a A                                          |                 |                     | an        | kg        |        |              |         |
|   |           |                             |            |                              | C ptt           | # 8                                          |                 |                     | om .      | kg        |        |              |         |
|   |           |                             |            |                              | 6男性<br>(分性)     | #                                            |                 |                     | om l      | kg        |        |              |         |
|   |           |                             |            |                              | (6 秀住<br>(7 安住  | # #                                          |                 |                     | gn        | kg        |        |              |         |
|   |           |                             |            |                              | (2男社<br>()安社    | # /                                          |                 |                     | cm .      | kig       |        |              |         |
|   |           |                             |            |                              | 6.511<br>C 211  | # 7                                          |                 |                     | om        | kg        |        |              |         |
|   |           |                             |            |                              | の男性<br>C女性      | # A                                          |                 |                     | cm .      | kg        |        |              |         |
|   |           |                             |            |                              | <b>采売性</b>      | <b>#</b> 5                                   |                 |                     |           |           |        |              |         |

5 支払対象者を選択し、「次へ進む」をクリック。

|               |                                    |                                                                        |                                                                                           |                                                                                                |                                                                                                    | 10 MIN                                                                                |                                                                                                    |                                                                        |
|---------------|------------------------------------|------------------------------------------------------------------------|-------------------------------------------------------------------------------------------|------------------------------------------------------------------------------------------------|----------------------------------------------------------------------------------------------------|---------------------------------------------------------------------------------------|----------------------------------------------------------------------------------------------------|------------------------------------------------------------------------|
|               |                                    |                                                                        |                                                                                           | 日本協会                                                                                           | (財)全国高等学校体育通知パ<br>電ルーポインス                                                                                                    | 大師パスケットボール協会                                                                          | 大阪高等学校体育通望バス<br>ケットボール 専門部                                                                                                    | 支払合計                                                                   |
| 一ム加盟料         |                                    |                                                                        |                                                                                           | 4,000円                                                                                         | 1,000円                                                                                                    | 900円                                                                                  | 500PJ                                                                                                    | 6,400円                                                                 |
|               |                                    | 47119-5                                                                | 540                                                                                       |                                                                                                |                                                                                                    |                                                                                       |                                                                                                    |                                                                        |
| 10            | 氏名                                 | 4/1時点<br>年齢                                                            | 登録日<br>(承認日)                                                                              |                                                                                                | (材)全国各等学校体育建型/1                                                                                                    | 大阪バフクルトポートの中央                                                                         | 大阪高等学校体育連盟パス                                                                                                    | 支払合計                                                                   |
| D<br>D        | 氏名                                 | 4/1時点<br>年齢                                                            | 登録日<br>(承回日)                                                                              | 日本協会                                                                                           | (数)金属高等学校体育連盟パ<br>スケットボール部                                                                                                    | 大阪パスケットボール 協会                                                                         | 大阪高等学校体育連盟パス<br>ケットボール専門部                                                                                                    | 支払合計                                                                   |
| 10<br>0000047 | 氏名<br>山田 一部                        | 4/1時点<br>年前<br>17歳                                                     | 登録日<br>(承担日)<br>2010-02-05                                                                | 日本協士<br>500円                                                                                   | (数)全国高等学校体育連盟バ<br>スケットボール 部<br>1,000円                                                                                                   | 大振バスケットボール 増会<br>880円                                                                 | 大阪高等学校体育連盟バス<br>ケットボール専門部<br>300円                                                                                                    | 支払合計<br>2,680円                                                         |
|               | い対象者の<br>の登録相ば<br>まけ魚の運<br>たっ道む」を引 | い対象者の選択<br>の登録料は未施求と知っています。<br>本対象の選手を指定して、請求書を引<br>たく進む」を許すと、選邦された選手の | い <b>対象者の道訳</b><br>の金数料は未勝定となっています。<br>お針動の理手を指定して、勝求書を発行できます。<br>い.増むき許すと、運知された運手の金融料合計編 | い <b>対象者の選択</b><br>の急発料は五級正になっています。<br>まず熱の選手を利用して、諸非要を見行できます。<br>かい想し注意がさん、選手のな登録料合計類が描述されます。 | い対象者の連訳<br>の波線和は大規定したす。<br>が波線が目また相応した。<br>に対象の道子を相応した。<br>に対象の道子を相応した。<br>のなり、<br>のなり、<br>のなり、<br>のなり、<br>のなり、<br>のなり、<br>のなり、<br>のなり、 | い対象者の選択<br>の良好には名類たちってします。<br>・・思しませずし、選択された選手の全部できず、<br>・・思しませずし、選択された選手の全部時の後がおれます。 | <b>ಟರ್ಧಿಕ್ಷೇತ್ರದಷ್ಟೇ</b><br>ಕಂತ್ರಗೊರ್ದಕ್ಷೆಪ್ಪನ್ನು-ಗುರ್ಧ.<br>ಕಂಪ್ರಗತ್ ಸ್ಪರ್ಧನ್ನು ಹೆಸರು ಹೊಳಿಸಲಾಗಿದ್ದಾರೆ.<br>ಕಂಪ್ರಗತ್ ಸ್ಪರ್ಧನ್ನು ಹೆಸರು ಹೊಳಿಸಲಾಗಿದ್ದಾರೆ. ಗಾಟ್ | <b>い対象の意訳</b><br>の設計は主要ない。11(187.<br>1710/03年10日、2,1月17日年1171-1711<br> |

🕜 請求書発行完了。

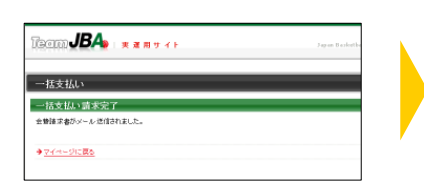

※請求書がメール送信されます。

◆◆◆日本バスケットボール協会からのお支払い受付番号のお知らせ
 ◆◆◆<日本バスケットボール協会へのご登録をいただき、誠にありがとうございました。</li>
 ○の度は、日本バスケットボール協会へのご登録をいただき、誠にありがとうございました。
 ○2009年11月17日にいただきましたお申込みの、お支払い方法をご案内

いたします。 ■お申込み内容のご確認 以下に今回いただいたお申込みの内容をお知らせします。 ご確認のほど、よろしくお願い申し上げます。

お申込み日時:2009年11月17日 17時30分26秒 お申込み内容:テーム加盟料、競技者登録料 お支払い額:4300円 受付番号: ≪203982≫

■お支払い期限 ≪≪ 2009年12月16日 ≫≫

万一、2009年11月21日までにお支払いいただけない場合、受付番号 が無効となり、お支払いが出来なくなります。お早めの手続きをお願い致 します。

❷「一括新規登録(メンバーID 取得)へ」をクリック。

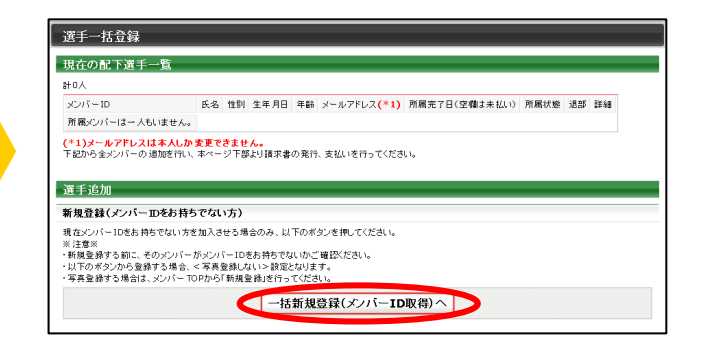

### ④ 全員登録したら「確定して支払へ」をクリック。 ※二重登録がある場合、警告画面が表示されます。

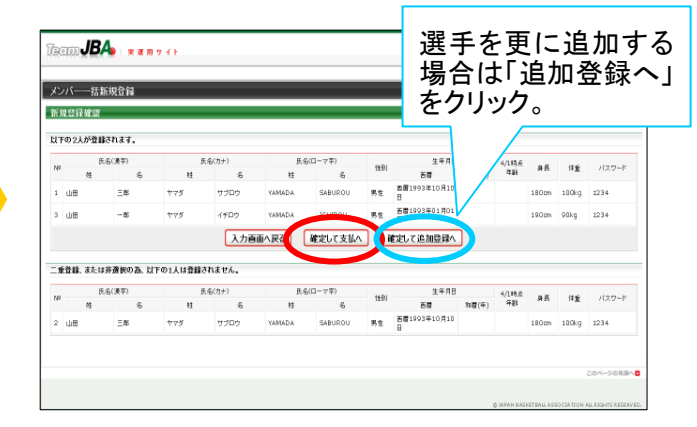

⑥ 支払内容を確認し、「次へ進む」をクリック。

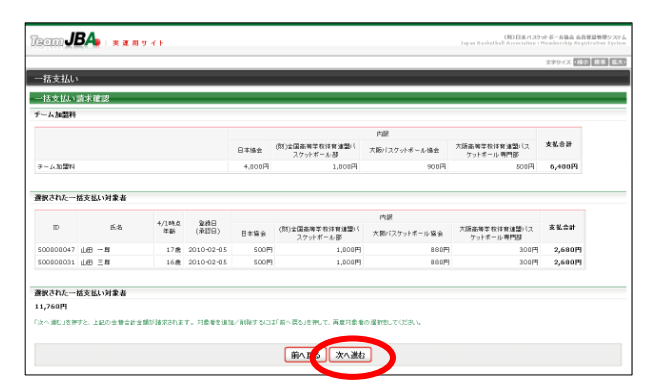

30 日以内にお支払ください。 ※マイページ⇒「納付状況」でも お支払方法を確認できます。 【重要】必ず選手本人にメンバ ーID とパスワードをお知らせく ださい。 STEP 3:お支払へ